# Using Exchange Admin center to recover deleted emails

## Use new EAC for recovering deleted messages

- 1. In the new EAC, navigate to **Recipients > Mailboxes**.
- 2. Select the mailbox for which you want to recover deleted messages, and click on the display name.
- 3. Under More actions, click Recover deleted items.
- 4. Enter values for each or either of the filter criteria from the drop-down lists.
- 5. Click Apply filter.

### Recovering deleted messages

Step 1. The user who is deleting the message must have the correct admin permission in to recover the message. The permission needed is import export permission. Let's give that permission.

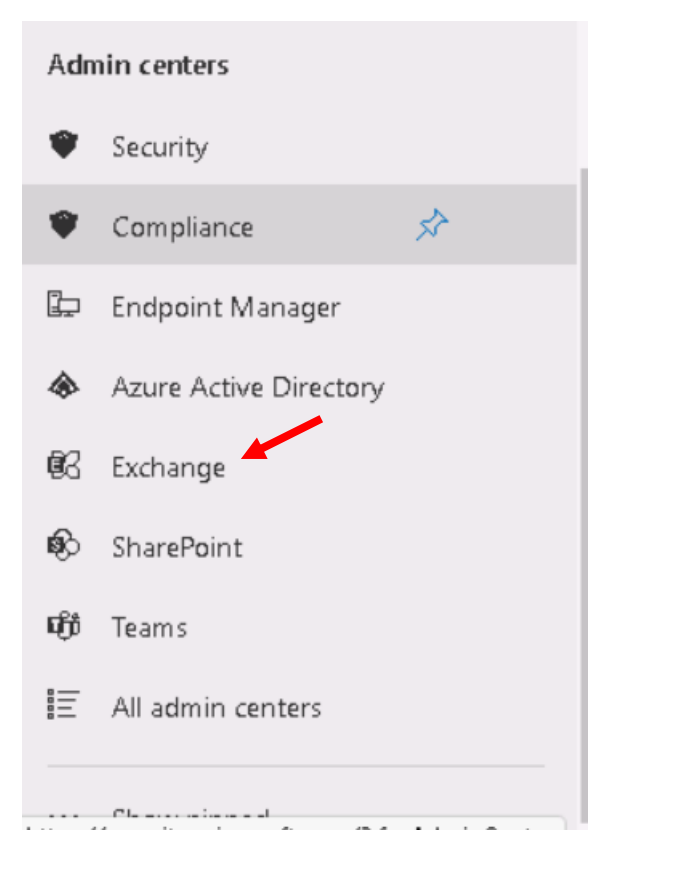

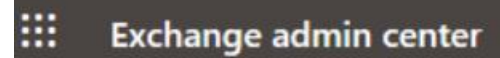

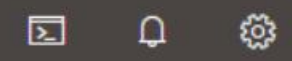

| ≡  |                                   | Â | Home 🔅                                                                                                    | Admin roles           |                                                                                                    |  |
|----|-----------------------------------|---|----------------------------------------------------------------------------------------------------|-----------------------|----------------------------------------------------------------------------------------------------|--|
| ŵ  | Home                              |   | Adn                                                                                                    | nin roles             |                                                                                                    |  |
| 8  | Recipients<br>Mailboxes<br>Groups |   | Admin role groups give users permissions to view data, complete tasks, and use Powershell cmdlets in the Exchange admin center. Give users only the access they need by assigning the least-permissive role. Leas more about managing role groups |                       |                                                                                                    |  |
|    | Resources<br>Contacts             |   | <mark>የድ</mark> Add                                                                                                    | d role group          | 12 items Search                                                                                                    |  |
|    | Mail flow                         | ~ |                                                                                                    | Role group ↑          | Description                                                                                                    |  |
| ₽₽ | Roles                             | ^ |                                                                                                    | Compliance Management | This role group will allow a specified user, responsible for c<br>and manage compliance settings within Exchange in accord                                                                                                    |  |
| ß  | Admin rokes                       |   |                                                                                                    | Discovery Management  | Members of this management role group can perform sear<br>organization for data that meets specific criteria.                                                                                                    |  |
| 2  | Reports                           | ~ |                                                                                                    | Help Desk             | Members of this management role group can view and ma<br>individual recipients and view recipients in an Exchange or<br>group can only manage the configuration each user can m<br>Additional permissions can be added by assigning addition |  |

Admin Roles > Add role group

| Basics                                | Set up the basics                                                                          |
|---------------------------------------|--------------------------------------------------------------------------------------------|
| Permission                            |                                                                                            |
| O Admins                              | To get started, fill out some basic information about the role group that you're creating. |
| <ul> <li>Review and finish</li> </ul> | Name * Recover deleted items with Mailbox import export permission                         |
|                                       | Description                                                                                |
|                                       | Recover deleted items with Mailbox import export permission                                |
|                                       | Next Cancel                                                                                |

Basics

Permission

Review and finish

Admins

# Add permissions

Select the roles to add to the Recover deleted items with Mailbox import export permission role group. Roles define the scope of the tasks that the members assigned to this role group have permission to manage.

|                          | 1 selected $	imes$ $\searrow$ Search                                                                                      | 1             |
|--------------------------|----------------------------------------------------------------------------------------------------|---------------|
| Role ↑                   | Description                                                                                                    | Default recip |
| Mail Tips                | This role enables administrators to manage<br>MailTips in an organization.                                                | Organization  |
| Mailbox Import Export    | This role enables administrators to import<br>and export mailbox content and to purge<br>unwanted content from a mailbox. | Organization  |
| Mailbox Search           | This role enables administrators to search<br>the content of one or more mailboxes in an<br>organization.                 | Organization  |
| MailboxSearchApplication | This role allows partner applications to                                                                                  | Organization  |
| Back                     | Next Cancel                                                                                                    |               |

# **Assign admins**

Select the users to assign to this role group. They'll have permissions to manage the roles that you assigned in the previous step.

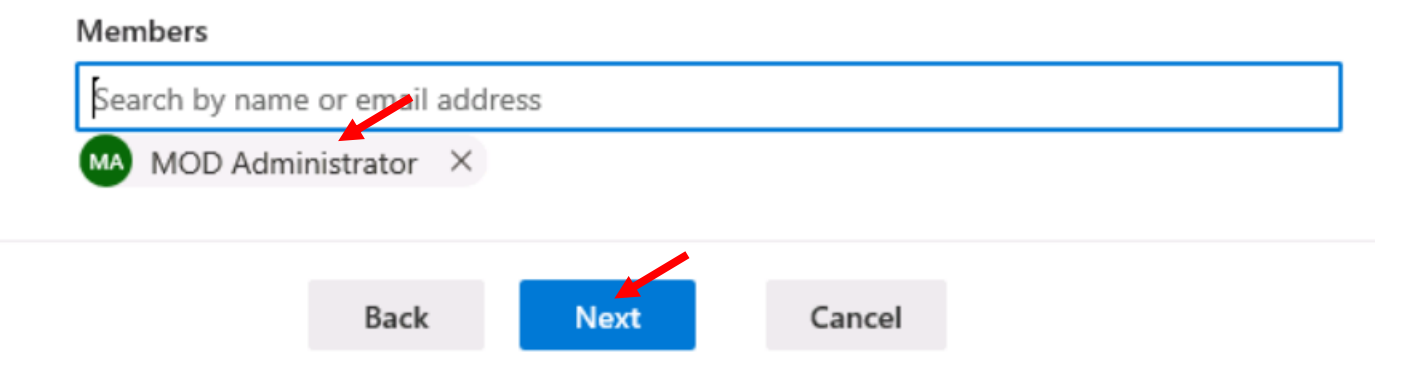

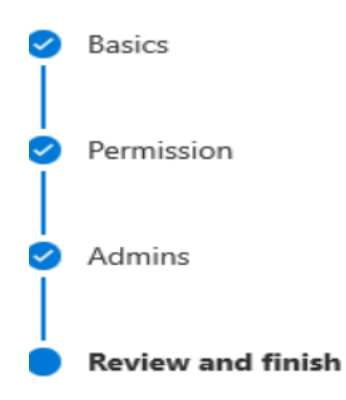

# Review role group and finish

We recommend letting the members of the role group know how these changes will impact them.

#### Basics

Name: Recover deleted items with Mailbox import export permission Description: Recover deleted items with Mailbox import export permission Write Scope: Default

Add role group

Cancel

#### Edit basics

Permissions Mailbox Import Export Edit permissions

Back

Admins admin

Edit admins

| ≡        |                      | K |
|----------|----------------------|---|
| Ø        | Setup                | ' |
|          | Reports ~            |   |
| S        | Health $\checkmark$  |   |
| Adn      | nin centers          |   |
| ٥        | Security             | ł |
| ۲        | Compliance           | l |
| þ        | Endpoint Manager     | l |
| ٩        | Azure Active Directo | l |
| 63       | Exchange             | l |
| <b>B</b> | SharePoint           |   |
| <b>B</b> | Teams                |   |
| =        | All admin centers    |   |

| ≡          |                |   |
|------------|----------------|---|
| ŵ          | Home           |   |
| 8          | Recipients     | ~ |
|            | Mail flow      | ~ |
| <i>₽</i> ₿ | Roles          | ~ |
| ß          | Migration      |   |
|            | Reports        | ~ |
| Q          | Insights       |   |
| 品          | Organization   | ~ |
| Ē          | Public folders | ~ |
| ŝ          | Settings       |   |

#### Learn about the new menu

Click on an arrow toggle to expand each section of the menu and see more navigation options.

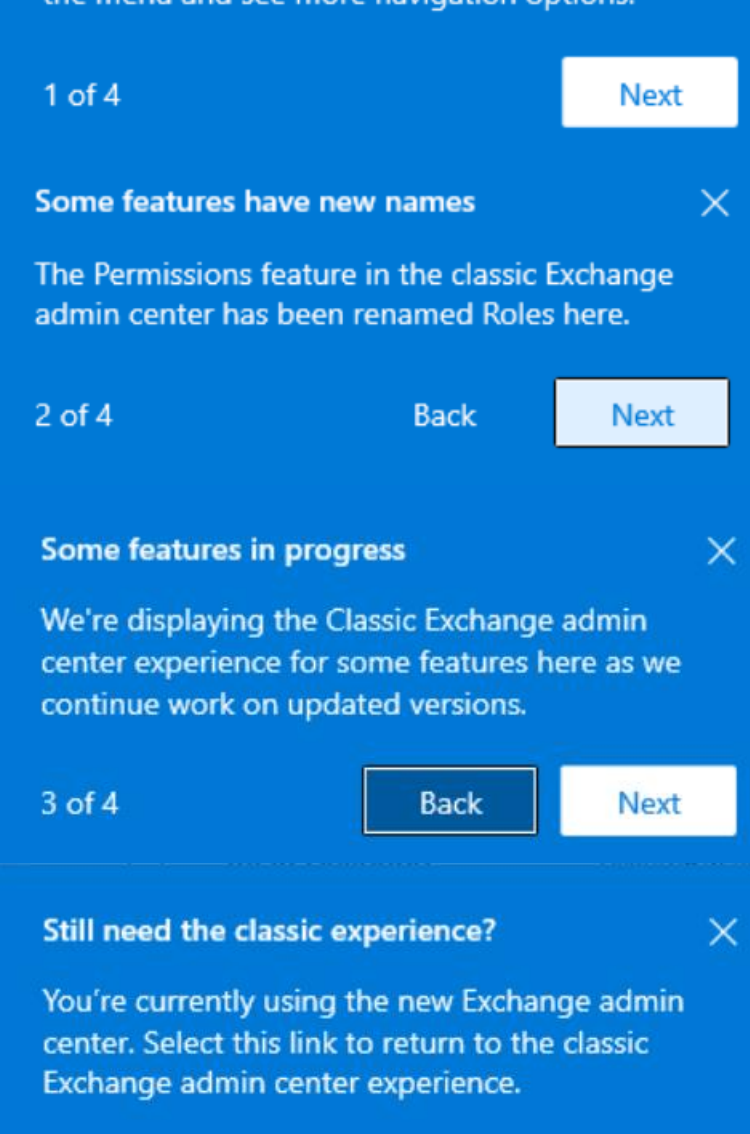

Back

X

### Mailboxes

| 워 Add a shared mailbox ···· |                 | 10 items <table-cell> 😽 Filter</table-cell> | Search ≡       |               |
|-----------------------------|-----------------|---------------------------------------------|----------------|---------------|
|                             | Display name ↑  | Email address                               | Recipient type | Archive statu |
|                             | Alex Wilber     | AlexW@M365x24940619.OnMicrosoft.c           | UserMailbox    | Active        |
|                             | Allan Deyoung   | AllanD@M365x24940619.OnMicrosoft.c          | UserMailbox    | Active        |
|                             | Diego Siciliani | DiegoS@M365x24940619.OnMicrosoft.           | UserMailbox    | Active        |
|                             | Isaiah Langer   | IsaiahL@M365x24940619.OnMicrosoft.          | UserMailbox    | Active        |
|                             | Joni Sherman    | JoniS@M365x24940619.OnMicrosoft.cc          | UserMailbox    | Active        |
|                             | I.mas Dabbina   | LunneR@M365v2/10/0610 OnMicrosoft           | HserMailbox    | Active        |

Home > Mailboxes

### Mailboxes

|          | Display nam |
|----------|-------------|
|          | Alex Wilbe  |
| <b>~</b> | Allan Deyo  |
|          | Diego Sicil |
|          | lsaiah Lang |
|          | Joni Sherm  |
| $\neg$   | 1 D L       |

#### Email addresses

AllanD@M365x24940619.OnMicrosof t.com Manage email address types

Mailbox permissions Manage mailbox delegation

#### More actions Convert to shared mailbox Manage litigation hold Manage mailbox archive Set recipient limit Recover deleted items Custom attributes Group membership

#### Mail flow settings

Default message size and delivery setting are applied Manage mail flow settings

#### Mailbox policies

Default mailbox policies are applied for the organization Manage mailbox policies

Automatic replies Off Manage automatic replies

> To turn on this permission go to roles, admin roles, Add a role group and select mailbox import export. Select Assigned and add yourself to the role group. Sign out and sign back in to your account.

| Mai      | ilboxes                  | AW Alex Wilb                                        | er                                                        |
|----------|--------------------------|-----------------------------------------------------|-----------------------------------------------------------|
| Drong Me | essage size restrictions | Manage email address types                          | Manage mail flow settings                                 |
|          | Display name ↑           | Mailbox permissions                                 | Mailbox policies                                          |
| <b>~</b> | Alex Wilber              | Manage mailbox delegation                           | Default mailbox policies are appl<br>for the organization |
|          | Allan Deyoung            | ·                                                   | Manage mailbox policies                                   |
|          | Diego Siciliani          | More actions                                        | Automatic replies                                         |
|          | Isaiah Langer            | Convert to shared mailbox<br>Manage litigation hold | Off<br>Manage automatic replies                           |
|          | Joni Sherman             | Set recipient limit                                 |                                                           |
|          | Lynne Robbins            | Custom attributes                                   |                                                           |
|          | Megan Bøwen              |                                                     |                                                           |

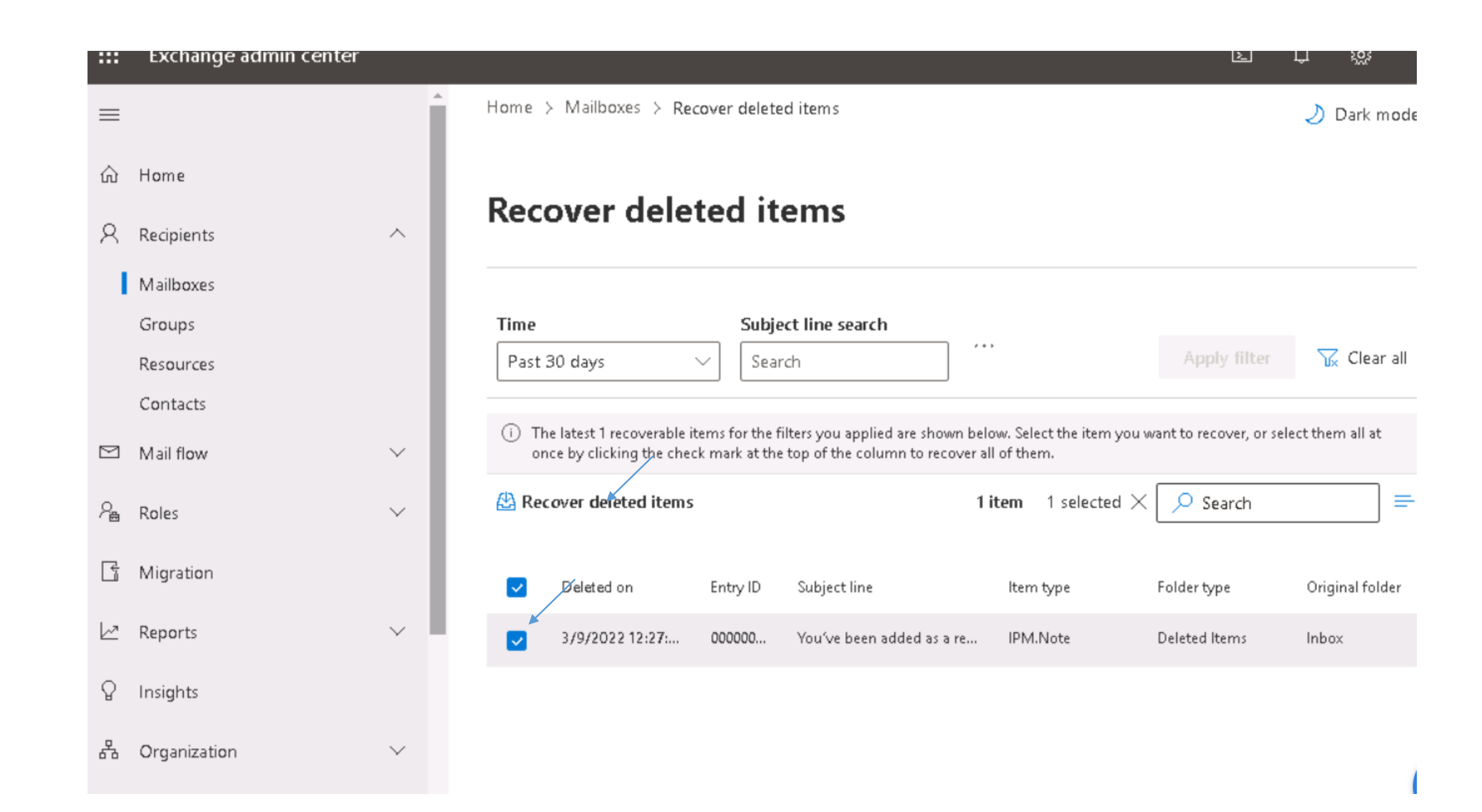

| Recover de            | eleted items           |            |              |              |
|-----------------------|------------------------|------------|--------------|--------------|
| ⊘ All items have been | successfully recovered |            |              |              |
| Time<br>Past 30 days  | Subject line search    | ····       | Apply filter | 🔓 Clea       |
| 🖄 Recover deleted it  | tems                   | 0 items    | 🔎 Search     |              |
| Deleted on            | Entry ID Subject line  | ltern type | Folder type  | Original fol |

No items found for the given filters

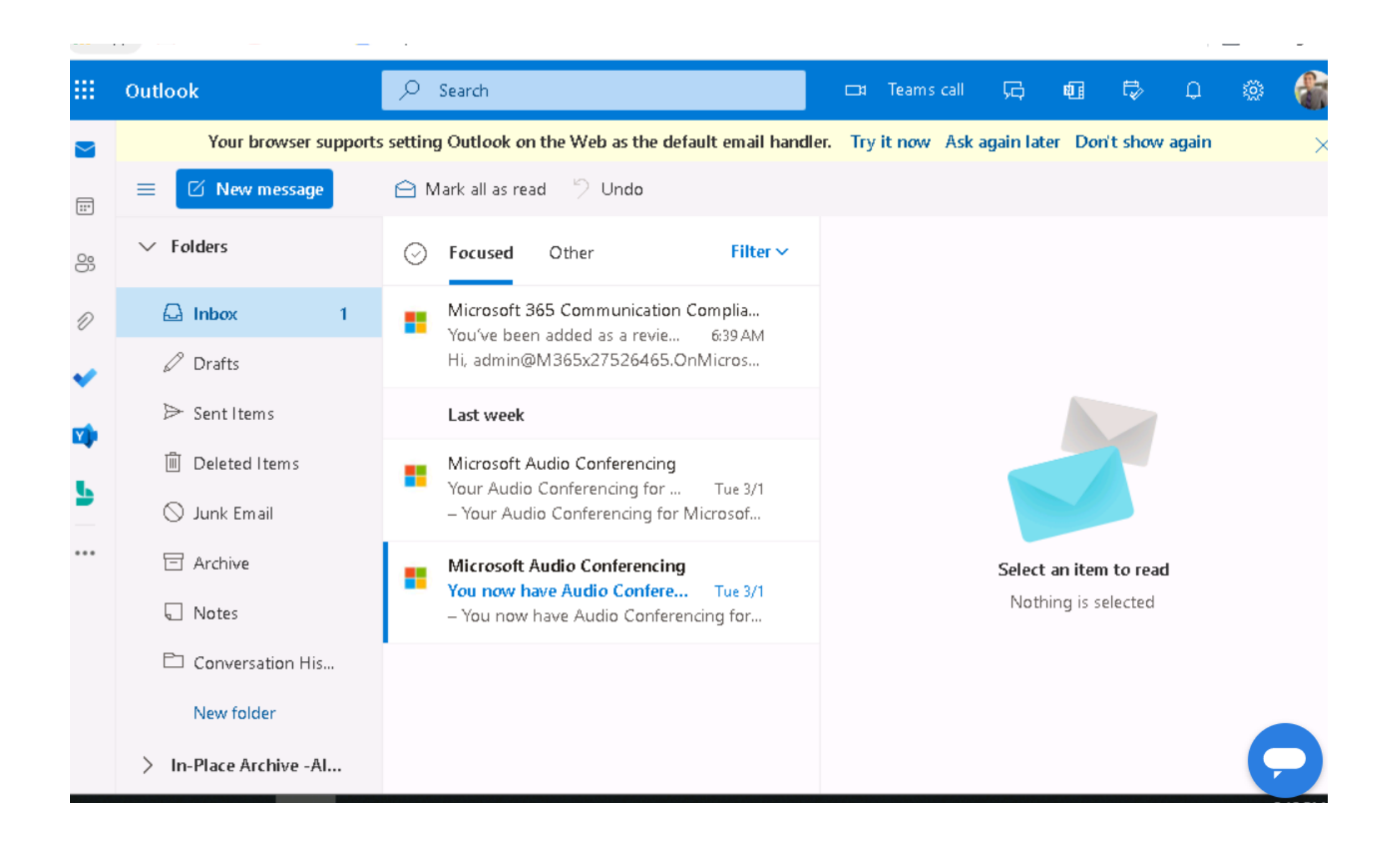